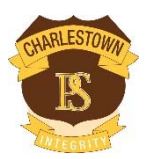

## **OnlinePayments - Statements of Account & Excursions**

Charlestown Public School is sending student statements of account & fee reminders directly to parents via email using a system called School Bytes. These emails will include a link to make secure payment online through the Westpac Parent Online Payment (POP) system (Visa & Mastercard credit/debit cards accepted).

School Bytes is optimized to use on your mobile phone/tablet/iPad as well as your computer. School Bytes is easier to make a payment compared to the link on the school website, because you simply tick/untick the items you wish to pay for and you do not need to enter your child's name, their class or what you are paying for. You simply need to enter your name, phone number and email and then your card details.

To make an online payment for your child(ren)'s school fees, please follow the steps below:

 You will receive an email from the school's email address (<u>charlestow-p.school@det.nsw.edu.au</u>. For statements all children in a family will be included in the same email. For fee reminders and excursions you may receive an individual email per student.

| Please find at  | ached the statement of account for | or your child - John Citizen. |
|-----------------|------------------------------------|-------------------------------|
| Payment can     | e made online via our Westpac F    | arent Payment System. Use the |
| link(s) below t | pay using a debit or credit card ( | MasterCard/Visa):             |

2. To make an online card payment, click the secure payment button in the email.

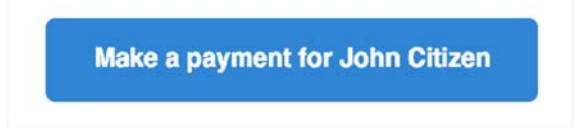

3. Once this button is clicked, you will be taken to the following page. On this page, you will see a list of all currently outstanding school fees for your child. For statements, all fees are selected/ticked for payment – you may untick any items you do not wish to pay for at this time. For fee reminders and initial excursion notifications, only that activity is ticked - you may tick any extra items you wish to pay for.

| Student Details                        | 8            |                 | Statemen                      | t of A             | ccount f                 | for Jo            | bhn Citizen                                                               |        |                         |       | 20        | Oliandi | H at of: 18/08/2017 04 31p |
|----------------------------------------|--------------|-----------------|-------------------------------|--------------------|--------------------------|-------------------|---------------------------------------------------------------------------|--------|-------------------------|-------|-----------|---------|----------------------------|
| Name CITIZEN, Jo<br>Number: 444444444  | hn           | Listeo<br>items | l in the table<br>you wish to | e belov<br>o pay a | v are the<br>It this tim | items<br>ne.      | currently owing on the statement                                          | of acc | ount for your           | child | . Use the | che     | okboxes to select what     |
| Family Details<br>Opening Balance. \$0 | .88.<br>1.00 | Once<br>N.B. F  | completed,<br>Payments m      | fill ou<br>ade o   | t the Pay<br>nline can   | er Deta<br>take u | ails' and press 'Next' at the bottom<br>up to 48 hours to be processed by | of the | page.<br>nool and refle | ected | on this p | aym     | ent page.                  |
| Unallocated Credit: \$0                | .00          | 8               | Date                          | -11                | Due                      | .l† F             | Fee Name                                                                  | 11     | Amount                  | 11    | Paid      | 11      | Balance Owing (\$)         |
| School Details                         | O            | 2               | 05/04/201                     | 7                  |                          |                   | Gymnastics for Gymnastics                                                 |        | \$40.00                 |       | \$0.00    | Ľ       | 40.00                      |
| Downloads                              | -            |                 | 05/04/201                     | 7                  |                          |                   | Japanese Drum for Japanese Drum                                           | ning   | \$5.00                  |       | \$0.00    | l,      | 5.00                       |
| Invoice Letter                         |              | 2               | 05/04/201                     | 7                  |                          |                   | LiteratLevy for Yr 6 Literature levy Ne                                   | t OC   | \$18.75                 |       | \$0.00    | l.      | 18.75                      |
| Online Payment Instruction             | и:<br>       |                 | 05/04/20                      | 7                  |                          |                   | Paper for Paper Levy 2017                                                 |        | \$18.75                 |       | \$0.00    |         | 18.75                      |
| Grand Total: \$4                       | 63.00        |                 | 05/04/201                     | 7                  |                          |                   | Science-Levy for Science Levy                                             |        | \$5.00                  |       | \$0.00    | I.      | 5.00                       |
|                                        |              | ~               |                               |                    |                          |                   |                                                                           |        | -                       |       | -         |         | free 1                     |

4. If you wish to change the amount you would like to pay for an item, enter the desired amount in the text field under the column 'Balance Owing'.

To not pay for a certain item, untick the checkbox in the left-hand column of the table next to the fee you wish to remove.

| 27/01/2017 | Yr10 Technology Support      | \$30.00 | \$0.00 | 30.00 |
|------------|------------------------------|---------|--------|-------|
| 01/02/2017 | Yr10 Maths - online programs | \$24.00 | \$0.00 | 24.00 |

Once you have selected what fees you wish to pay, enter your name, phone number and email address under 'Payer Details'. This allows the school to know which parent/caregiver is making the payment.

Now, press the 'Next' button to be redirected to a secure Westpac site to finalise your online payment.

|                                     | 09/02/2017                 | TITU IIIIU & S/ Wate Teuti * Consumables | 3130.00                         | 0.00               | 130.00           |
|-------------------------------------|----------------------------|------------------------------------------|---------------------------------|--------------------|------------------|
|                                     | 2 16/05/2017               | Mathematics Competition 27/7/17          | \$6.00                          | \$0.00             | 6.00             |
|                                     | \$ Add Tax Deductible Item | + Add Other Fee                          |                                 | Grand <sup>-</sup> | Total: \$1028.00 |
|                                     |                            |                                          |                                 |                    |                  |
| Payer Details                       |                            |                                          |                                 |                    | <b>M</b> estpac  |
| Payer Details<br>/our Name:         | Contact Phone              | e Number:                                | Contact Email:                  |                    | <b>M</b> estpac  |
| Payer Details<br>four Name:<br>Test | Contact Phone 041234567    | e Number:<br>8                           | Contact Email:<br>test@test.com |                    | <b>W</b> estpac  |

6. Once redirected to Westpac, you will see the following screen. Enter your credit card details into the appropriate text fields on this screen. Once completed, press the 'Proceed to Confirmation' button.

| Make a Fay                                             | niei         | IL.      |             |                 |                         |
|--------------------------------------------------------|--------------|----------|-------------|-----------------|-------------------------|
| Enter your payment details                             | below. Field | s marked | with an as  | sterisk (*) are | e mandatory.            |
| 🖃 Card Details                                         | ;            |          |             |                 |                         |
| * Cardholder Name                                      |              |          |             |                 |                         |
| * Credit Card Number                                   |              |          |             |                 | VISA 🤐                  |
| * Expiry Date                                          | 01           | •        | 18          | •               |                         |
| <ul> <li>Card Verification Number<br/>(CVN)</li> </ul> |              | What     | is the CVN? |                 |                         |
| Cancel Payment                                         |              |          |             |                 | Proceed to Confirmation |

If you realise you have made a mistake in selecting what items you wish to pay on the previous payment portal screen, please click the 'cancel payment' button.

7. You will then see a payment summary screen where you can confirm your details. When ready, press the button at the bottom of the page to confirm and make your online payment.

**NOTE (1):** To pay for another child in the family, return to the original email you received and click the payment button with the other child's name on it.

**NOTE (2):** You can revisit the Make a Payment link in the emails at any time as the payment portal is updated automatically to reflect any payments made and/or new fees added.

. . .